# Employee Self Service-Request Extended Absence (FMLA)

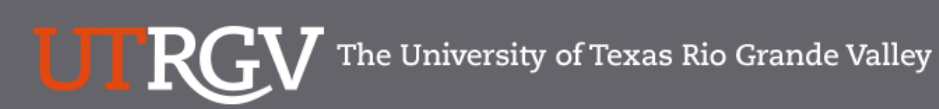

Directory

Search...

Q

## PeopleSoft 9.2 Implementation

| Home                                   | Go Live Readiness | Program                                                                                                    | FAQs                                                                                                    | Contact Us                                                                                                    | Training & Resources                                                                               |  |  |  |
|----------------------------------------|-------------------|----------------------------------------------------------------------------------------------------|----------------------------------------------------------------------------------------------------|----------------------------------------------------------------------------------------------------|----------------------------------------------------------------------------------------------------|--|--|--|
| P Quick Links                          |                   | PeopleSc                                                                                                    | oft                                                                                                    |                                                                                                    |                                                                                                    |  |  |  |
| <ul> <li>Guiding Principles</li> </ul> |                   | What is the PeopleSoft 9.2 Implementation Program?                                                                                                    |                                                                                                    |                                                                                                    |                                                                                                    |  |  |  |
| ✓ Timelines                            |                   | UTRGV is undertaking a major effort to implement PeopleSoft 9.2. PeopleSoft is the name of the<br>Software UTRGV will be using to manage the University's Financials (FMS), Human Resources (HCM),<br>and Strategic Enrollment (CS) data.                     |                                                                                                    |                                                                                                    |                                                                                                    |  |  |  |
| ✓ Go Live Readiness                    |                   | The initial work for the PeopleSoft Application began in 2016. The initial discussion was to review and<br>redefine our evicting business processes. Several people from different offices and departments were                                               |                                                                                                    |                                                                                                    |                                                                                                    |  |  |  |
|                                        |                   | asked to collaborate on the evaluation of the new system and ensure that PeopleSoft would be the<br>right solution for UTRGV. The magnitude and complexity of this project requires the expertise and<br>efforts of multiple people from various departments. |                                                                                                    |                                                                                                    |                                                                                                    |  |  |  |
| ✓ Contact Us                           |                   | Over the course of 201<br>focused in on the spec<br>and effort on the Future<br>prioritized requirement<br>implement in PeopleSco                                                                                                    | 6, numerous discovery mee<br>ific needs of the School of N<br>e State Process Design, whi<br>s. These requirements lay th<br>ft 9.2. | tings were held, inclusive<br>Medicine. We have spent a<br>ch identifies the compilatic<br>ne foundation for the functi | of focus sessions, which<br>significant amount of time<br>n of almost 5,000<br>ionality we seek to |  |  |  |
|                                        |                   | Why Did We [                                                                                                    | Decide to Implen                                                                                                    | nent PeopleSof                                                                                                    | t 9.2?                                                                                             |  |  |  |
|                                        |                   | The introduction of this<br>for Student Enrollment,<br>system is the foundation                                                                                                    | new system will allow us to<br>Financial Management, Hu<br>n to build simplified adminis                                             | streamline our administrat<br>man Resources, Payroll and<br>strative systems and proce                                  | tive information systems<br>d Purchasing. This new<br>sses for UTRGV.                              |  |  |  |

# https://www.utrgv.edu/peoplesoft/

# Duo 2 Factor (2FA) Authentication

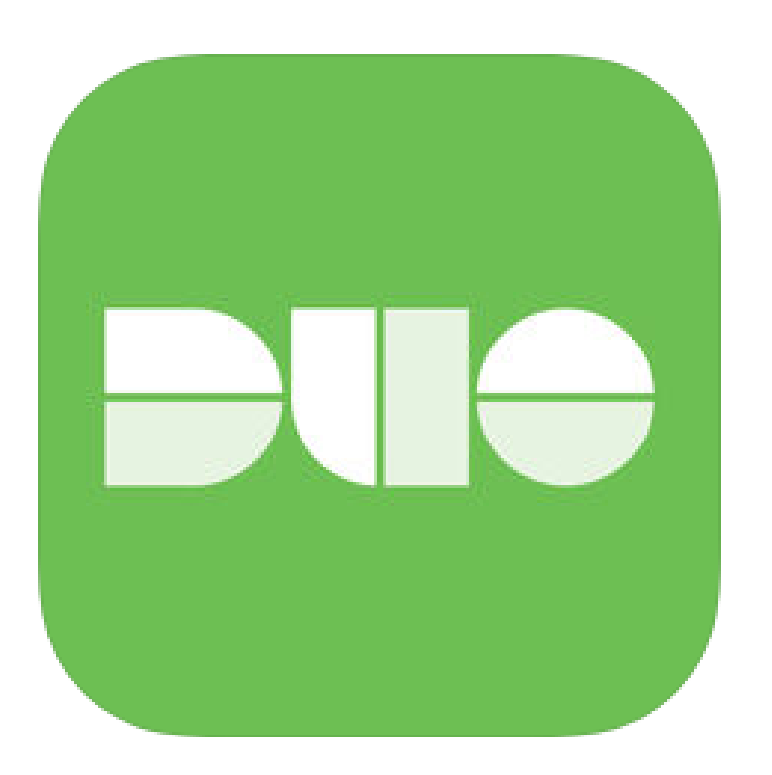

Access to PeopleSoft from remote locations (off-campus) <u>requires</u> Duo 2-Factor Authentication

• Example: Approving purchases, submitting absence and timecards, approving a workflow, etc.

## Enroll now through July 31, 2018

- 1. Add or update Mobile Phone number in our current Oracle EBS system.
- 2. Instructions to complete activation process will be sent to mobile device.

### Enrollment after September 1, 2018

- 1. Request Mobile Phone number from employment candidates in PeopleAdmin; Include mobile number when creating new employee records.
- 2. Employees update Mobile Phone number in PeopleSoft.

More information is available at <u>www.utrgv.edu/peoplesoft</u>

# Log In

- 1. Navigate to <u>https://my.utrgv.edu</u>
- 2. Type in your credentials.
- 3. PeopleSoft may be found in the Applications section of your MyUTRGV Homepage.

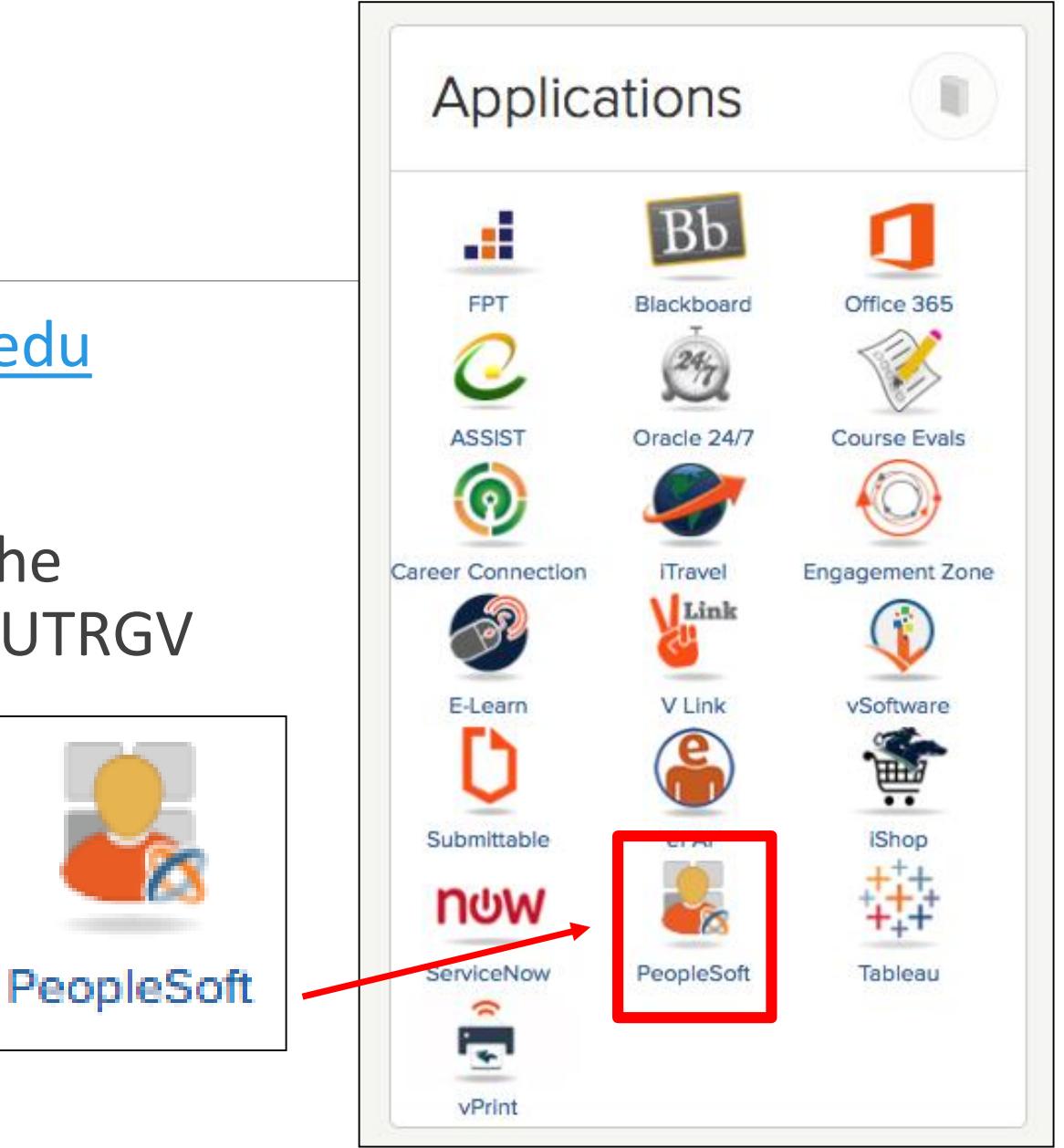

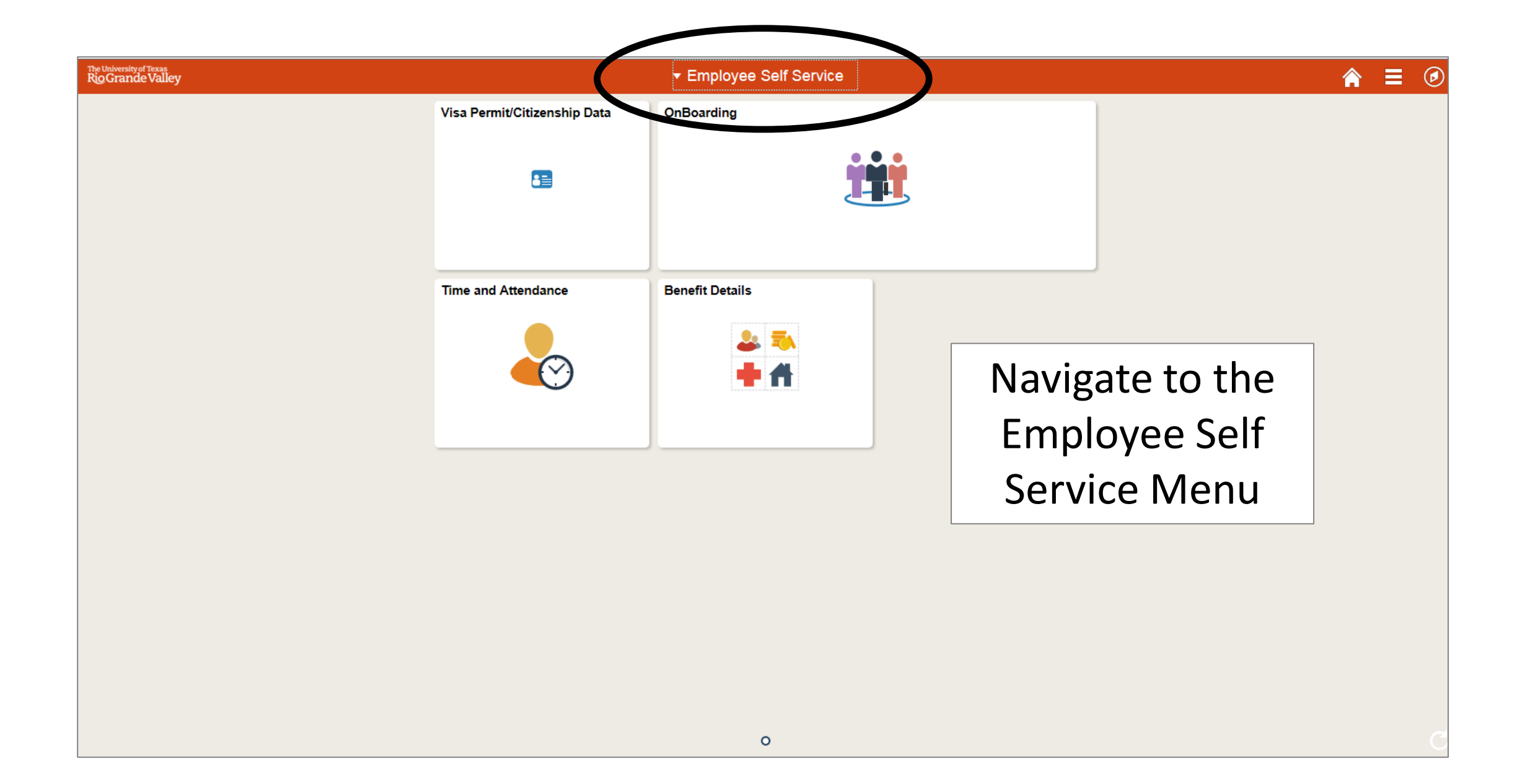

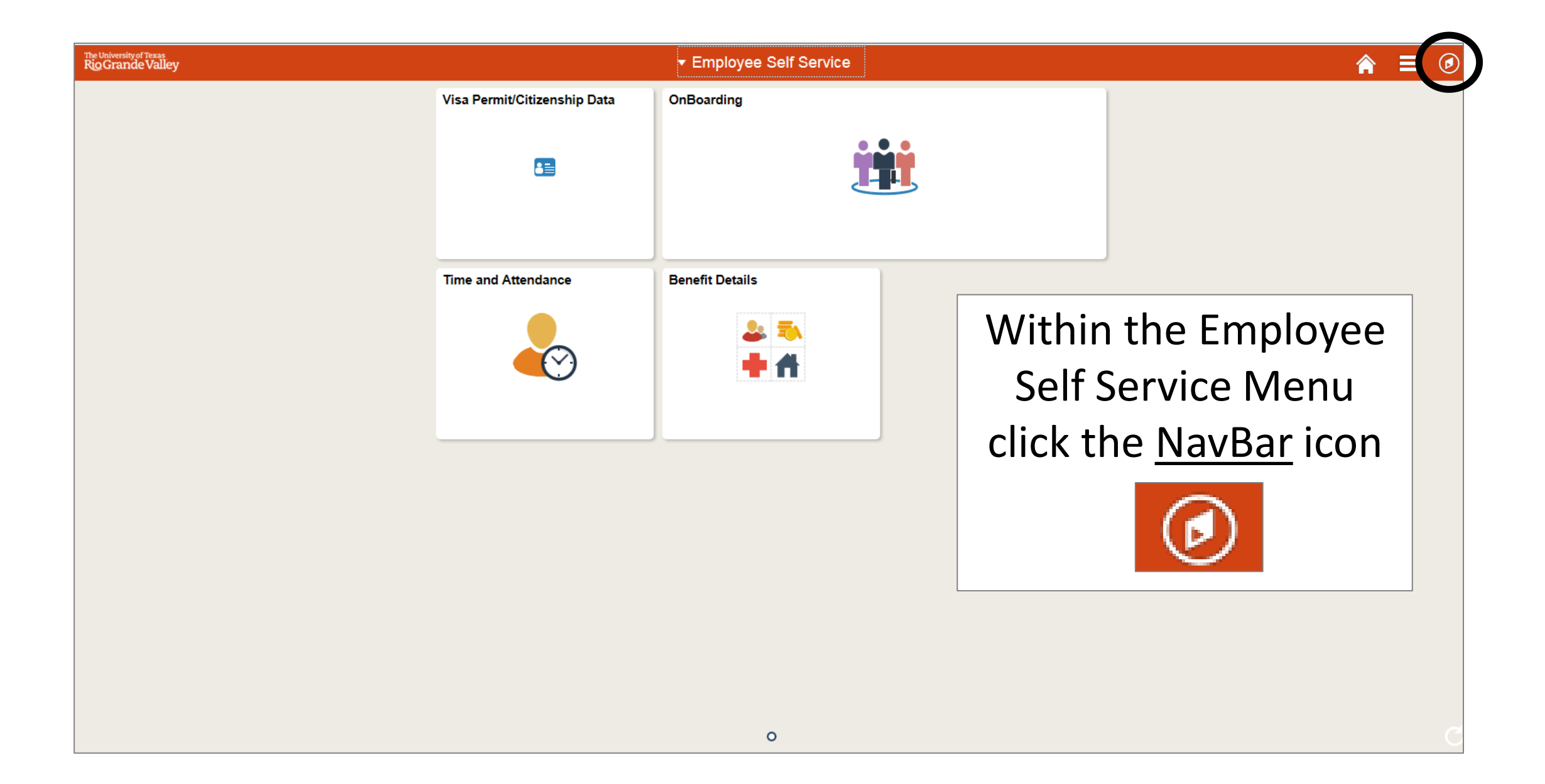

| The University of Texas<br>RigGrande Valley | <del>▼</del> Employee | Self Service        |                 | Â | ∎ ⊘           |
|---------------------------------------------|-----------------------|---------------------|-----------------|---|---------------|
|                                             | OnBoarding            | Time and Attendance | Benefit Details |   | NavBar        |
|                                             |                       |                     | 2 =<br>+ #      |   | Recent Places |
|                                             |                       |                     |                 |   | My Favorites  |
|                                             |                       | Select the          | bottom          |   |               |
|                                             |                       | icon, <u>Nav</u>    | vigator         |   | Navigator     |
|                                             |                       | Navigato            | ,               |   |               |
|                                             |                       |                     |                 |   |               |
|                                             |                       |                     |                 |   |               |
|                                             |                       |                     |                 |   |               |
|                                             |                       | 0                   |                 |   |               |

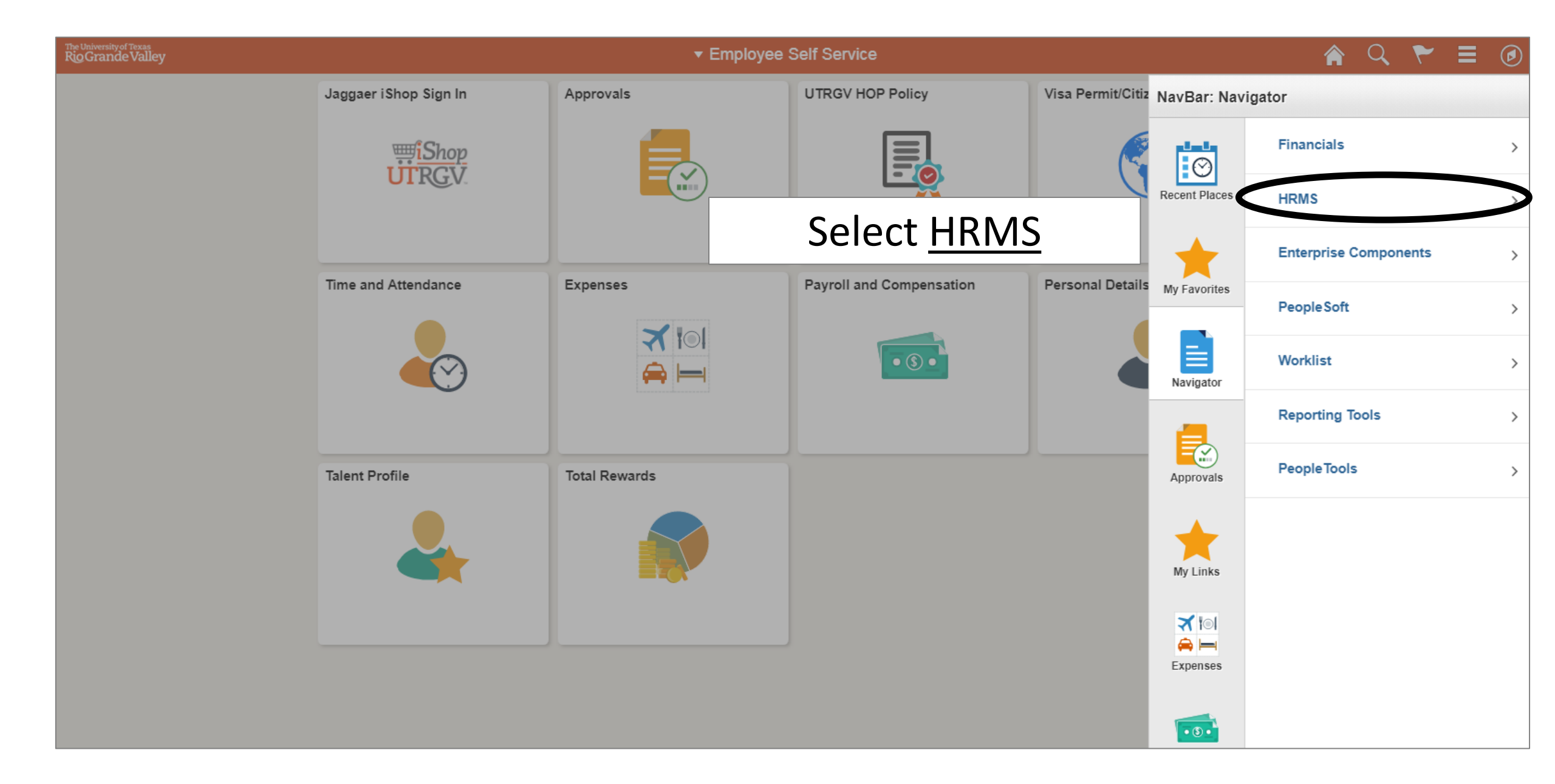

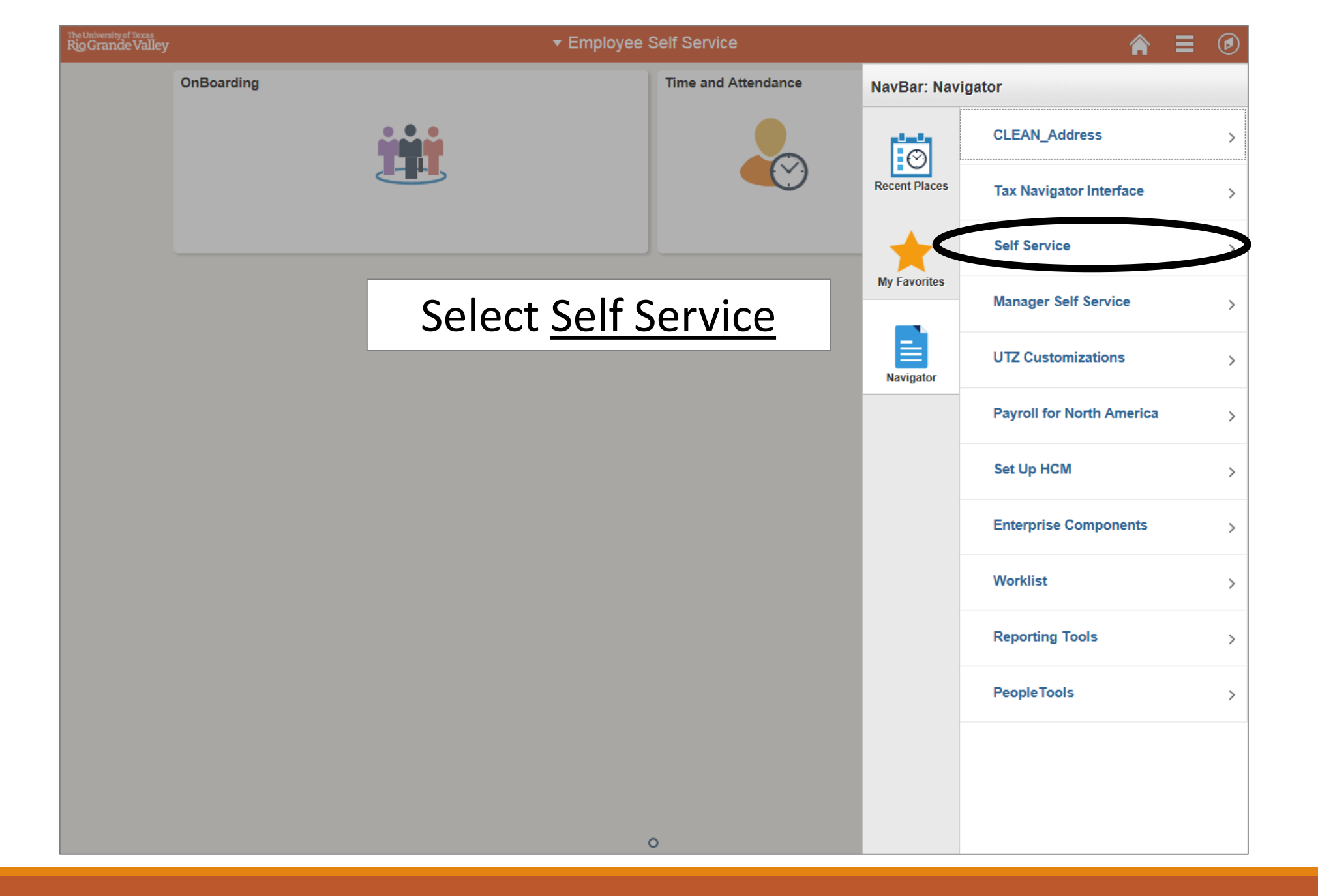

#### 合 Visa Permit/Citizenship Data OnBoarding NavBar: Navigator Self Service ★ . . . $\odot$ Time Reporting Recent Places Self Service Menu. Personal Information > Time and Attendance Select <u>Time Reporting</u> My Favorites Payroll and Compensation > Benefits > Navigator Leave Transfer Requests > Last Pay Date 06/01/2018 Learning and Development > **Talent Profile Total Rewards Benefit Details** My Team You are not authorized for this page. Recruiting > <u>.</u> 54 • 3 • Visa Permit/Citizenship Data Pay Manage Delegation 00

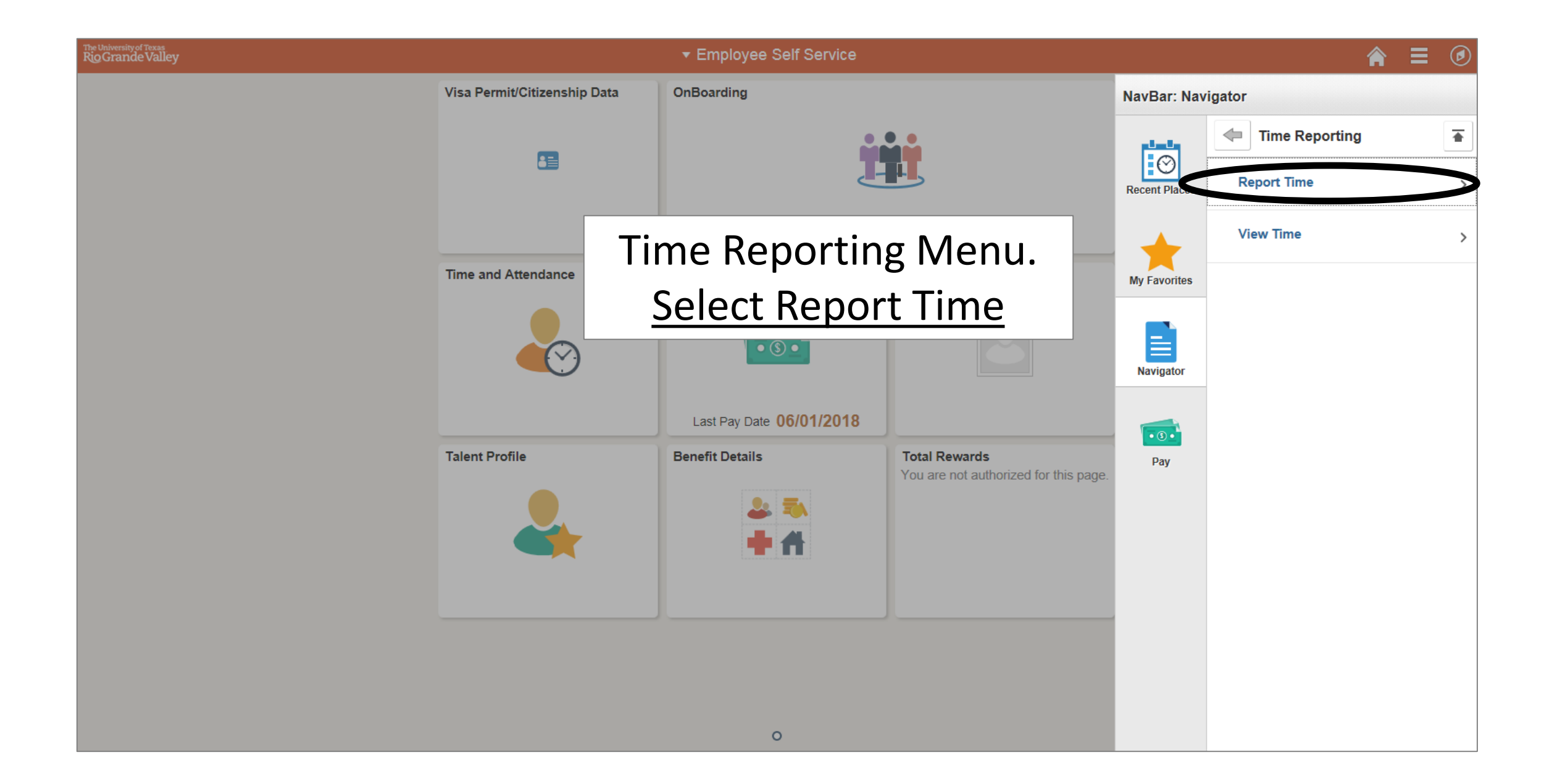

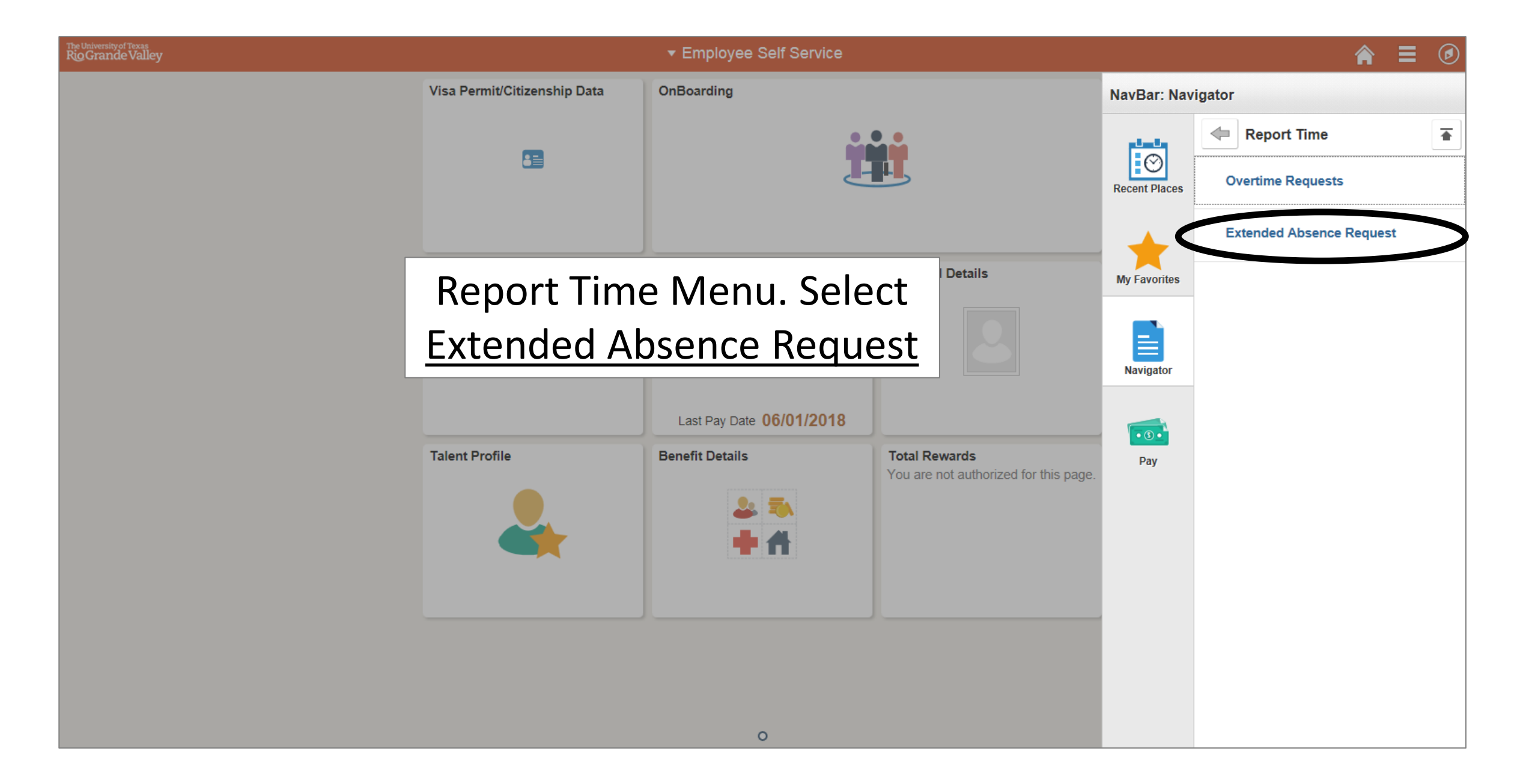

#### Brandon Flowers

HR Coord

Enter Start Date, Expected End Date and Absence Take. Complete the rest of the required information before submitting your request. If you are missing some information, save your request for later to be able to add additional details.

| Extended Absence Request Potalis (2) | Related Links (2)                                                             | Select Start Dates  |
|--------------------------------------|-------------------------------------------------------------------------------|---------------------|
| *Start Date 06/04/2018               | FML - Medical Request                                                         | and Expected Return |
| *Expected Return Date 06/08/2018     | <ul> <li>FML - Medical Release</li> <li>DOL Certification - Family</li> </ul> | Dates of Extended   |
| Absence Type All                     | DOL Certification - Employee                                                  |                     |
| *Absence Name Select Absence Name    |                                                                               | Absence             |

Go To View Extended Absence Request History
\* Required Field

View Absence Balances

#### Brandon Flowers

HR Coord

Enter Start Date, Expected End Date and Absence Take. Complete the rest of the required information before submitting your request. If you are missing some information, save your request for later to be able to add additional details.

| Extended Absence Request Details 🕜 | Related Links 🕐                                                                                                    |
|------------------------------------|----------------------------------------------------------------------------------------------------|
| *Start Date 06/04/2018             | <ul> <li>FML - Medical Request</li> <li>FML - Medical Release</li> <li>DOL Certification - Family</li> <li>DOL Certification - Employee</li> <li>DOL Certification - Military</li> </ul> |

Go To View Extended Absence Request History
\* Required Field

View Absence Balances

<u>Related Links</u> includes all necessary FMLA documentation. <u>Click</u> on the selected document to open forms in new windows tab.

|                  | <br>· · · · · · · |     |
|------------------|-------------------|-----|
| • 1/ • \// - J - | - HELLING         |     |
|                  | <br>0.011         | 100 |

| × .         | $\sim$ |
|-------------|--------|
| <u>&gt;</u> |        |
|             | e      |

| Request Extended Absence                                                                                                    |                            |
|----------------------------------------------------------------------------------------------------|----------------------------|
| Brandon Flowers                                                                                                    |                            |
| HR Coord                                                                                                    |                            |
| Enter Start Date, Expected End Date and Absence Take. Complete the rest of the required information before submitting your request. If you are missing some information, save your request for later to be able to add additional details. |                            |
| Extended Absence Request Details ③                                                                                                    | Select Absence Type, Famil |
| *Start Date 06/04/2018                                                                                                    |                            |
| *Expected Return Date 06/08/2018                                                                                                    | and Medical Leave Act      |
| Absence Type All<br>Family and Medical Leave Act<br>*Absence Name Parental Leave                                                                                                    | (FMLA) or Parental Leave   |
| r Keyuneu Pielu                                                                                                    |                            |

| < Employee Self Service                                                                                                    |  | Ø |
|----------------------------------------------------------------------------------------------------|--|---|
| Request Extended Absence                                                                                                    |  |   |
| Brandon Flowers                                                                                                    |  |   |
| HR Coord                                                                                                    |  |   |
| Enter Start Date, Expected End Date and Absence Take. Complete the rest of the required information before submitting your request. If you are missing some information, save your request for later to be able to add additional details. |  |   |
| Extended Absence Request Details (?)                                                                                                    |  |   |
| *Start Date 06/04/2018                                                                                                    |  |   |
| Adoption or Foster Care Plomnt<br>Birth & Care of a Child<br>Absence Type<br>*Absence Name<br>Select Absence Name<br>Serious Hith Cnd-Sps, Par, Chil<br>Serious Hith Cnd-Sps, Par, Chil                                                    |  |   |
| Go To View Extended Absence Request History View Absence Balances<br>* Required Field                                                                                                    |  |   |
|                                                                                                    |  |   |
|                                                                                                    |  |   |
|                                                                                                    |  |   |
|                                                                                                    |  |   |
|                                                                                                    |  |   |
|                                                                                                    |  |   |
|                                                                                                    |  |   |

#### **Brandon Flowers**

HR Coord

To create your request, complete the information in the Extended Absence Request Details section and select save for later or submit the request for approval. Additional information may be managed or viewed at a later time.

|     | Extended Absence Reque                                                              | st Details 🕜                         |                                              |                    |               | Relate                     | d Links 🕐                                                                                                    |
|-----|-------------------------------------------------------------------------------------|--------------------------------------|----------------------------------------------|--------------------|---------------|----------------------------|----------------------------------------------------------------------------------------------------|
|     | *Start<br>*Expected Return<br>Actual Return<br>Absence<br>*Absence M<br>Current Bal | Date 06/04/2018                      | i<br>i<br>dical Leave Act<br>ndition - My Ow |                    |               | FM<br>FM<br>DO<br>DO<br>DO | L - Medical Request<br>L - Medical Release<br>C Certification - Family<br>C Certification - Employee<br>C Certification - Military |
| C   | FMLA Eligibility (Employee)                                                         | I.                                   |                                              |                    |               |                            |                                                                                                    |
|     | Absence Requests                                                                    |                                      |                                              |                    |               |                            |                                                                                                    |
|     |                                                                                     |                                      |                                              |                    |               |                            |                                                                                                    |
|     | Absence Request 🕐                                                                   |                                      |                                              | Personalize   Find | View All   💷  | -                          | First ④ 1 of 1 🕑 Last                                                                                                    |
|     | Absence Requests                                                                    | Status                               | Start Date                                   | End Date           | Duration      |                            | Source                                                                                                    |
|     |                                                                                     |                                      |                                              |                    |               |                            |                                                                                                    |
| l l | 1                                                                                   |                                      |                                              |                    |               |                            |                                                                                                    |
|     | Requestor Comments                                                                  |                                      |                                              |                    |               |                            | ₩                                                                                                    |
|     | Go To View Extended Al Submit Sa                                                    | osence Request Histo<br>ve for Later | bry                                          | View Abs           | ence Balances |                            |                                                                                                    |
|     | * Required Field                                                                    |                                      |                                              |                    |               |                            |                                                                                                    |
| 1   |                                                                                     |                                      |                                              |                    |               |                            |                                                                                                    |

## <u>FMLA Eligibility</u> Select To Review Eligibility.

#### FMLA Eligibility (Employee)

Use this Template form to enter Employee Extended Absence Request related information. In order to save your data entry updates, please navigate back to the Extended Absence Request page using the Return to Extended Absence Request link. Your Extended Absence Request must be saved in order for changes to go into effect.

| Extended Absence Detail Information (?)                                             |                                                |   |
|-------------------------------------------------------------------------------------|------------------------------------------------|---|
| FMLA Eligibility (Employee)                                                         |                                                |   |
| Eligibility Details                                                                 |                                                |   |
| Employee's Spouse works for the same company                                        | What is the Spouse's employee number?          | Q |
| Federal Eligibility                                                                 |                                                |   |
| The employee has been employed for at least 12 months                               | Service Weeks                                  |   |
| Federal Earned Hours Elig                                                           | Current Hours                                  |   |
| FMLA Balances                                                                       |                                                |   |
| Leave Available                                                                     |                                                |   |
| Leave Taken                                                                         |                                                |   |
| Medical Certification                                                               |                                                |   |
| The information in this section is to be completed by your FMLA Administrator and w | ill not be shared with Management or any other |   |
| Date Change Will Take Effect 03/15/2019                                             |                                                |   |
| Sequence 0                                                                          |                                                |   |
| Original Due Date                                                                   | Extended Due Date                              |   |
| Incomplete Received Date                                                            | Complete Received Date                         |   |
| Certification Completed                                                             | Chronic Condition                              |   |
| Frequency                                                                           | Duration                                       |   |
| Miscellaneous                                                                       | Physician Name                                 |   |
| Certification Date From                                                             | Certification Date To                          |   |
| ▼ Comments                                                                          |                                                |   |
| Comments                                                                            |                                                |   |
|                                                                                     |                                                |   |
|                                                                                     |                                                |   |
| Validate Sections Return to Extern                                                  | nded Absence Request                           |   |

FMLA Eligibility Select <u>Validate Sections</u> To Review Eligibility.

<u>Select Employee's Spouse</u> <u>works For The Same</u> <u>Company</u> And Enter Spouse's Employee ID Number Should This Apply.

#### Brandon Flowers

HR Coord

To create your request, complete the information in the Extended Absence Request Details section and select save for later or submit the request for approval. Additional

information may be managed or viewed at a later time.

| Extended Absence R        | equest Details 🕜                  |                       |                   |                  | Related | Links 🕐                                |
|---------------------------|-----------------------------------|-----------------------|-------------------|------------------|---------|----------------------------------------|
| *                         | *Start Date 06/04/2018            |                       |                   |                  |         | - Medical Request<br>- Medical Release |
| *Expected Re              | eturn Date 06/08/20               | 18 🛐                  |                   |                  | DOL     | Certification - Family                 |
| Actual Re                 | eturn Date                        | 31                    |                   |                  | DOL     | Certification - Employee               |
| Abs                       | ence Type Family a                | nd Medical Leave Ac   | t 🗸               |                  | DOL     | Certification - Military               |
| *Abse                     | nce Name Serious                  | HIth Cndition - My Ov | wn 🗸              |                  |         |                                        |
| Currer                    | nt Balance 0.00 **                |                       |                   |                  |         |                                        |
| FMLA Eligibility (Employe | ee)                               |                       |                   |                  |         |                                        |
|                           |                                   |                       |                   |                  |         |                                        |
| bsence Requests           |                                   |                       |                   |                  |         |                                        |
| Absence Request 🕜         | D                                 |                       | Personalize   Fin | d   View All   🔄 | F       | irst 🕚 1 of 1 🕑 La                     |
| bsence Requests           | Status                            | Start Date            | End Date          | Duration         | S       | ource                                  |
|                           |                                   |                       |                   |                  |         |                                        |
|                           |                                   |                       |                   |                  |         | -                                      |
| Requestor Comm            | nents                             |                       |                   |                  | 6       | e<br>E                                 |
| Requestor Comm            | led Absence Reques                | t History             | View A            | Absence Balances |         | ¢.                                     |
| Requestor Comm            | led Absence Reques Save for Later | t History             | View A            | Absence Balances |         | ¢.                                     |
| Requestor Comm            | led Absence Reques Save for Later | t History             | View A            | Absence Balances |         | ¢.                                     |

Check that all information is correct then click Submit Please note: Actual Return Date may be left blank unless return to work date is

know.

#### Employee Self Service

#### **Request Extended Absence**

#### Brandon Flowers

#### HR Coord

To create your request, complete the information in the Extended Absence Request Details section and select save for later or submit the request for approval. Additional information may be managed or viewed at a later time.

| Extended Absence Request Details ②                                       | Related Links (?)                                     |   |
|--------------------------------------------------------------------------|-------------------------------------------------------|---|
| *Start Date 06/04/2018                                                   | FML - Medical Request                                 |   |
| *Expected Return Date 06/08/2018                                         | DOL Certification - Family                            |   |
| Actual Return Date                                                       | DOL Certification - Employee                          |   |
| Absence Type Family and Medical Leave                                    | Confirmation Page Absence EA                          | × |
| *Absence Name Serious HIth Cndition - My                                 | Request Extended Absence                              |   |
| FMLA Eligibility (Employee)                                              | Submit Confirmation                                   |   |
|                                                                          |                                                       |   |
| Absence Requests                                                         | Are you sure you want to Submit this Extended Absence |   |
| Absence Request ?                                                        | Request?                                              |   |
| Absence Requests Status Start Date                                       | Yes No                                                |   |
|                                                                          |                                                       |   |
|                                                                          |                                                       |   |
| Requestor Comments                                                       |                                                       |   |
|                                                                          |                                                       |   |
| Go To View Extended Absence Request History Submit Save for Later        |                                                       | _ |
| * Required Field                                                         |                                                       |   |
| **Disclaimer The current balance does not reflect absences that have not | t been processed.                                     |   |
|                                                                          |                                                       |   |

Submit Confirmation, if all information is correct click <u>YES</u> if you need to go back to previous screen click NO

20

#### C Employee Self Service

Request Extended Absence

Submit Confirmation

The Extended Absence Request was successfully submitted.

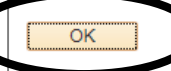

The Extended Absence Request was successfully submitted, click <u>OK</u>

#### 

### To attach FMLA documentation visit: Employee Self Service, Time and Attendance, Extended Absence History

| The University of Texas<br>Rig Grande Valley |                                                                                                    | ✓ Employ                                                                      | ee Self Service                                                 |                         |                                          | Â                     |             |  |
|----------------------------------------------|----------------------------------------------------------------------------------------------------|-------------------------------------------------------------------------------|-----------------------------------------------------------------|-------------------------|------------------------------------------|-----------------------|-------------|--|
| 👃 Timesheet                                  | Extended Absence Request History                                                                                        |                                                                               |                                                                 |                         |                                          |                       |             |  |
| ( Request Absence                            | Brandon Flowers<br>HR Coord                                                                                             |                                                                               |                                                                 |                         |                                          |                       |             |  |
| R Cancel Absences                            | Specify the date range of interest. To<br>Through dates blank and use the Re<br>view request details. Select edit butto | retrieve a complete hi<br>fresh push button. Sele<br>on to modify or delete t | istory, leave From and<br>ect the absence name I<br>he request. | ink to                  |                                          |                       |             |  |
| I View Requests                              | Extended Absence Request H                                                                                              | Through (                                                                     | 06/13/2019 N                                                    | Perso                   | ashi<br>nalize   Find   View All   💷   🔜 | First ④ 1 of 1 🕑 Last | Salact tha  |  |
| Absence Balances                             | Absence Name                                                                                                    | Status                                                                        | Start Date                                                      | Expected Return<br>Date | Source                                   | Edit                  | Select the  |  |
| Cvertime Requests                            | Serious Hlth Cndition - My Own                                                                                          |                                                                               | 06/04/2018                                                      | 06/08/2018              | Employee Extended Absence                | Edit                  | Edit button |  |
| Extended Absence Request                     |                                                                                                    |                                                                               |                                                                 |                         |                                          |                       |             |  |
| Extended Absence History                     |                                                                                                    |                                                                               |                                                                 |                         |                                          |                       |             |  |
| Schedule                                     |                                                                                                    |                                                                               |                                                                 |                         |                                          |                       |             |  |
| Absence Balance Details                      |                                                                                                    |                                                                               |                                                                 |                         |                                          |                       |             |  |

#### The University of Texas RigGrande Valley

#### Request Extended Absence

#### Brandon Flowers

HR Coord

To create your request, complete the information in the Extended Absence Request Details section and select save for later or submit the request for approval. Additional information may be managed or viewed at a later time.

| Extended Absence Request Details ②                                                               | Related Links 🕧                                                                                                    |  |
|--------------------------------------------------------------------------------------------------|----------------------------------------------------------------------------------------------------|--|
| Request 9473<br>Request Date 03/15/2019<br>*Start Date 06/04/2018                                | <ul> <li>FML - Medical Request</li> <li>FML - Medical Release</li> <li>DOL Certification - Family</li> <li>DOL Certification - Employee</li> <li>DOL Certification - Military</li> </ul> |  |
| Actual Return Date Absence Type All Absence Name Serious Hith Cndition - My Own Status Submitted | Other Documents<br>Attachments (0)                                                                                                    |  |

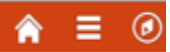

| Maintain Attachments                                                                                                    |                                                  |             |  |  |  |
|----------------------------------------------------------------------------------------------------|--------------------------------------------------|-------------|--|--|--|
| Existing Document Definitions<br>Instructions<br>isted here are the attachments, notes and urls that have been recorded. New attachments, notes and urls can be viewed and/or updated. | nents, notes and urls can be added, and existing | Help        |  |  |  |
| <ul> <li>Selection Criteria</li> </ul>                                                                                                    |                                                  |             |  |  |  |
| EmplID:                                                                                                    |                                                  |             |  |  |  |
| Employee Record Number: 0                                                                                                    |                                                  |             |  |  |  |
| Transaction Number: 30573                                                                                                    | 1.Select Add                                     |             |  |  |  |
| Attachments UTZ_MED_CERT Q Add Attachment                                                                                                    |                                                  |             |  |  |  |
| Go To Extended Absence Request                                                                                                    |                                                  |             |  |  |  |
| File Attachment ×<br>Help<br>Browse                                                                                                    | 2. Browse<br>Upload Attac                        | and<br>hmer |  |  |  |
|                                                                                                    |                                                  |             |  |  |  |

#### **Document Definition - New Attachment**

**Existing Document Definitions** 

#### Instructions

Go To

You have chosen to enter a new attachment. Note: Please click on Save after selecting the attachment.

#### Selection Criteria

| EmpIID:                 |                       |                   |                                 |   |
|-------------------------|-----------------------|-------------------|---------------------------------|---|
| Employee Record Number: |                       | 0                 |                                 |   |
| Transaction Nur         | mber:                 | 30573             |                                 |   |
|                         | Entry ID<br>Sequence  | UTZ_MED_CERT<br>0 |                                 | 3 |
|                         | Created               | 05/29/19 3.47PM   | Last Updated 05/29/19<br>3:47PM |   |
| *Subject                | Medical Certification | 1                 |                                 |   |
| Attachment              |                       |                   |                                 |   |
|                         | Add Attach            | iment             |                                 |   |

# 3. Add <u>Subject</u> and Select <u>Save</u>

#### C Employee Self Service

View Request Status and Approval Details

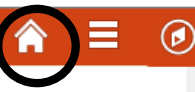

#### Extended Absence Request Details 👔 Request 2228 Start Date 06/04/2018 Expected Return Date 06/08/2018 Actual Return Date Absence Type Family and Medical Leave Act Absence Name Serious HIth Cndition - My Own Current Balance 0.00 \*\* Status Submitted FMLA Eligibility (Employee) Absence Requests Personalize | Find | View All | 💷 | 🌆 Absence Request (2) First 🕚 1 of 1 🕑 Last Absence Requests Status Start Date End Date Duration Source Employee Absence Request Vacation Leave Submitted 06/05/2018 06/06/2018 16 Hours Personalize | 2 **Request History** Status Name Date Comments Brandon Submitted 07/02/2018 Flowers

#### Extended Abs Process for FMLA

Absence Management:Pending

Extended Abs Process for FMLA

Pending

Multiple Approvers
 Extended Absence Administrator

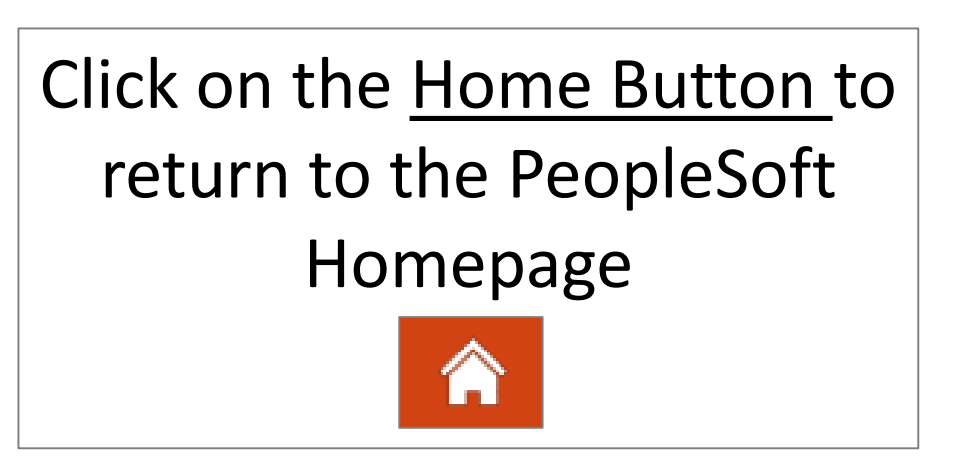

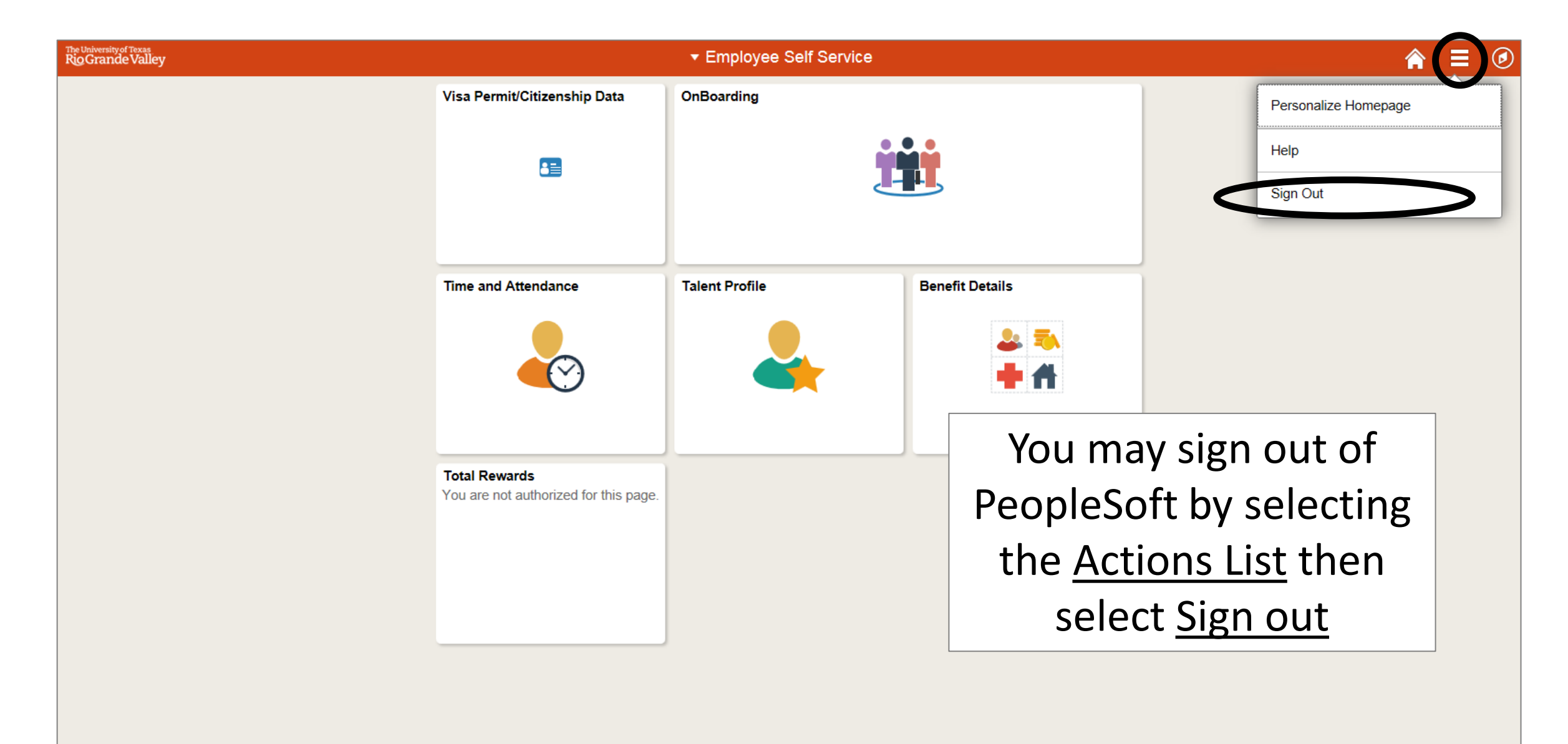

# Congratulations! You have successfully completed this topic. End of Procedure.